Enter your Unified Authentication ID

## SPSS Statistics 28.0 for Windows SPSS Installation Manual with Site License

# Starting with version 28, the name and location of the file used to extend the maximum borrowing period of a Commuter license to 30 days has changed. Also, the way to start the Commuter utility has changed.

Note: You do not need to be connected to the network when installing SPSS, but you must be connected to the university network and able to communicate with the license server (spss.u.tsukuba.ac.jp) when starting and using SPSS. When using off-campus, please use VPN service to connect to the campus network.

### Get Installation Program

0. Start a Web browser on a PC connected to the campus network and type https://www.u.tsukuba.ac.jp/SOFT/SPSS2/ in the address bar.

Click "Windows (SSC\_64-bit\_28.0.0.0\_MWins.exe)" to download the file.

★If you are outside the university, please use the VPN service provided by the Academic Computing and

Communications Center to connect to the university network.

| $\square \square SPSS \# D \rightarrow D \rightarrow K + + + + + + + + + + + + + + + + + +$                                                                                                    | [13-digit number] and password,<br>then click "OK".                                                                                    |
|----------------------------------------------------------------------------------------------------|----------------------------------------------------------------------------------------------------|
| SPSSダウンロード                                                                                                    |                                                                                                    |
| <u>SPSSサイトライセンスの詳細及び本学でのインストール方法について</u> : <u>5</u><br>動作環境について                                                                                                    | Windows セキュリティ ×<br>Microsoft Edge<br>サーバー www.utsukuba.ac.jp がユーザー名とパスワードを要求しています。<br>サーバーからの報告: "Input TOUITU NINSHO ID & Password"。 |
| IBM SPSS Statistics 28.0 (Windows版,MacOS版)                                                                                                    | 0000123456789                                                                                                    |
| <ul> <li>* Linux版の提供はなくなりました:参考リンク IBM Support *</li> <li>Windows (239MB; exe, Windows 10 64bit 以降対応)</li> <li>Maccos (837MB; pkg, MacOS 10.13 以降対応)</li> <li>マニュアル 日本語(21.4MB; zip) / 英語(98.3MB; zip) *-mのマニュアルは美語版</li> </ul> | <b>ОК</b> キャンセル                                                                                                    |

## Perform installation

Right-click the downloaded exe file and click "管 理者として実行(Run as administrator).If the User Account Control screen appears, click "はい (Yes)".

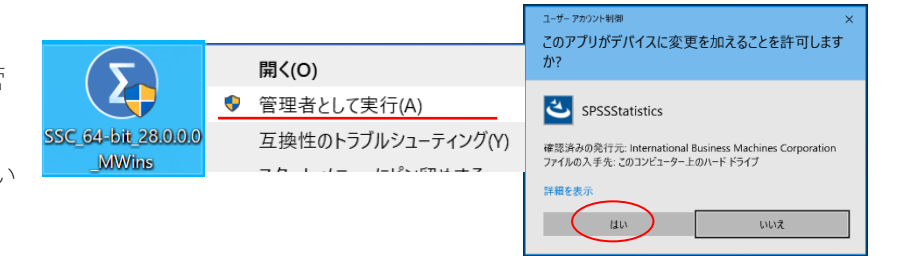

- 1. The installation wizard will start. Click "次へ(Next)".
- 2. The license agreement will be displayed. After confirming the agreement, select "使用許諾契約の条項に同意します(I accept the terms of the license agreement)" and click "次へ(Next)".
- 3. A screen for specifying the destination folder for installation will appear. Click "次へ(Next)" if you are satisfied with the installation.

| BM SPSS Statistics - InstallShield Wizard                                                                                                    | IBM SPSS Statistics - InstallShield Wizard |
|----------------------------------------------------------------------------------------------------|--------------------------------------------|
| IBP ION 5755 3dbsk5* insulation view view<br>IEPN ION 5755 3dbsk5* insulation view view<br>Copyright IBM Corporation and its licensors 1989、<br>2021. ISM. IBM UnitSk5 Units.com (よ 世界の多く<br>O国で登録された International Business Machines<br>Corporation の商標です。他の影色をおよびサービス<br>名等は、それぞれ IBM または各社の商標である場合が<br>あります、現時点での IBM の商種リストについては、<br>www.ibm.com/legal/copyrtade.shtmlをご覧ください、<br>この「プログラム」は「プログラム」に同梱のご使用<br>条件に基づき使用許話されます。この「プログラム」<br>のご使用条件は、「プログラム」のディレクトリ フォ<br>ルジまたは34プラリ内に「License」またな<br>下のIBM」にmesp として含まれるか、または日期物<br>として提供されます。プログラムを使用する前に、こ<br>の使用詐指説料書をよくお読みください、「プログラ<br>ム」を使用になることで、お客様はこれらの条件に<br>同意されたものとみなされます。 |                                            |
| < 戻る(8) 次へ(N) キャンセル                                                                                                    | InstallShield<br>< 戻る(B) (次へ(N) ) キャンセル    |
| BIM SPSS Statistics - InstallShield Wizard                                                                                                    |                                            |
| インストール先のフォルダー                                                                                                    |                                            |
| このフォルダーにインストールする場合は、「次へ」をクリックしてください。別のフォルダにイ<br>ンストールする場合は、「変更」をクリックします。                                                                                                    |                                            |
| IBM SPSS Statistics のインストール先:<br>C:VProgram Files/IBM/JSPSS Statistics/<br>変更(C)                                                                                                    |                                            |
| InstallShield<br>く戻る(B) 次へ(N) キャンセル                                                                                                    |                                            |

- 4. If there are no changes to the installation, click " $1 \lor 2 \lor \nu$  (Install)". Copying of the files will begin. Wait for a while.
- 5. The Installation Complete window will appear. Leave the "プログラムの起動(Launch Program)" checkbox checked and click "完了 (Finish)" (to continue with the license authentication).

| 19 IBM SPSS Statistics - InstallShield Wizard                                                        | ×       | 👹 IBM SPSS Statistics - Insta | IIShield Wizard ×                                                                       |
|----------------------------------------------------------------------------------------------------|---------|-------------------------------|-----------------------------------------------------------------------------------------|
| プログラムをインストールする準備ができました<br>ウィザードは、インストールを開始する準備ができました。                                                | と       | IBM.                          | InstallShield ウィザードを完了しました                                                              |
| 「インストール」をクリックして、インストールを開始してください。<br>インストールの設定を参照したり変更する場合は、「戻る」をクリックしてください。「キャン<br>グすると、ウィザードを終了します。 | セル」をクリッ |                               | InstallShield ウィザードは、IBM SPS5 Statistics を正常にインスト<br>ールしました。「完了」をクリックして、ウィザードを終了してください。 |
| InstallShield<br><戻る(B) インストール(I)                                                                    | キャンセル   |                               | ビ プログラムの起動 く 戻る(B) (完了(F)) キャンセル                                                        |

#### License Activation (Set License Manager Name)

6. [IBM SPSS Statistics のアクティブ化](The Activate IBM SPSS Statistics) screen will appear.

Click on "ライセンスウィザードの起動(Activate License Wizard)".

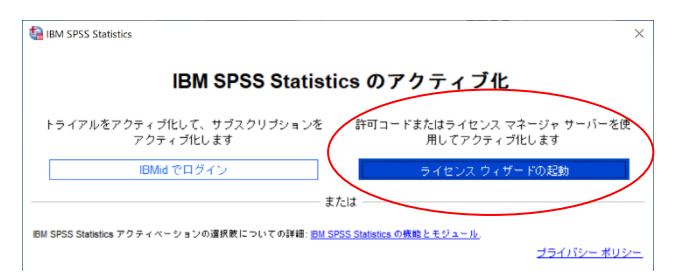

- 7. The "ライセンスの状態(License Status)" screen will appear. Click "次へ(Next)."
- 8. The "製品の認証(Product Activation)" screen will appear. Select "同時ユーザライセンス(Concurrent User License)" and click "次へ (Next)".

9. Enter "spss.u.tsukuba.ac.jp" in "ライセンスマネージャーサーバ名または IP アドレス(License Manager Server Name or IP Address)" and click "次へ(Next)".

| BM SPSS Statistics ライセンス交付 − □ ×                                                                                                    | <ul> <li>IBM SPSS Statistics ライセンス交付</li> <li>ー 〇 ×</li> </ul>                                                                                                    |
|----------------------------------------------------------------------------------------------------|----------------------------------------------------------------------------------------------------|
| ライセンスの状態                                                                                                    | 製品の認証                                                                                                    |
| 現在、以下のライセンスを保有しています:                                                                                                    | 以下のいずれかを選択してください:                                                                                                    |
| IBM SPSS Statistics (にインストール)のライセンス情報C:Program Files\IBMISPSS Statistics<br>以下のライセンスが見つかりませんでした: IBM SPSS Statistics 28. ErrCode=1 SubCode=18                                                                                                    | <ul> <li>         許可ユーザー ライセンス(U)(単一の製品を購入しました。)         BM から受け取った認証コードまたはライセンスコードを入力するように求められます。         <u>ユードの例         「時ユーザー ライセンス(E)</u>         (会社で製品を購入し、管理者がコンピュータ名または IP アドレスを通知しました),         このマシンのロック コード: 4-22888         </li> </ul> |
|                                                                                                    | ロックコードとは<br>< 戻る (次へ) キャンセル                                                                                                    |
| ■ IBM SPSS Statistics ライセンス交付 ー □ ×                                                                                                    | 7                                                                                                    |
| -<br>ライセンス マネージャー                                                                                                    |                                                                                                    |
| ライセンス マネージャー サーバーからのライセンスによる IBM SPSS Statistics の実行が選<br>扱されています。 ライセンス マネージャー サーバー名または IP アドレスを下に入力してく<br>ださい。<br>ライセンス マネージャー サーバー名または IP アドレス:<br>spss u tsukuba.c jp<br>た. フォレス ベネージャー サーバー つか IP アドレスの「切な場合は、システム管理者にお問い<br>合わせください。該当する情報が管理者から得られます。 |                                                                                                    |
| < 戻る (次へ) キャンセル                                                                                                    |                                                                                                    |

- 10. The "ライセンス交付の完了(License Delivery Complete)" screen will be displayed. Click "終了(Exit)".
- 11. Select "ライセンスの切り替えと再起動(Switch License and Restart)" and restart the system. Click "既存ライセンスの適用(Apply Existing License)" on the "アクティブ化(Activation)" screen that reappears.

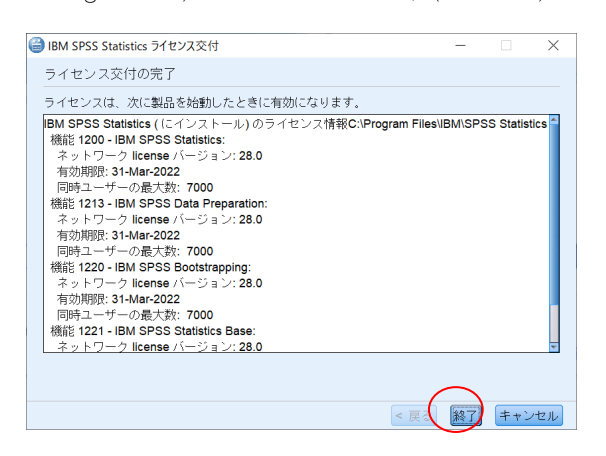

| IBM SPSS Statistics - ライセ                                                                                                    | ンスが無効です                                                                  |                                                   | ×                                                                     |
|----------------------------------------------------------------------------------------------------|--------------------------------------------------------------------------|---------------------------------------------------|-----------------------------------------------------------------------|
| IBM SPSS Statisticsの<br>欠落しているか、使用i<br>るには、 <u>「今すぐに購</u> ♪<br><u>ション」</u> をクリックし1                                                                                                    | ιライセンスが存在しないか、ラ<br>可能なネットワーク ライセンス:<br><u>\」</u> をクリックしてください。 <br>てください。 | ライセンスの期限が切れてし<br>がない可能性があります。<br>IBM SPSS サポートに連絡 | Nます。 ライセンス ファイルが<br>IBM SPSS Statistics を購入す<br>するには、 <u>「サポートのオブ</u> |
|                                                                                                    | ・イセンス ウィザードの起動                                                           | ライセンスの切り替えと再                                      | 起動(終了)                                                                |
| 1000 つんちょう しゅうしゅう しゅうしゅう しゅうしゅう しゅうしゅう しゅうしゅう しゅうしゅう しゅうしゅう しゅうしゅう しゅうしゅう しゅうしゅう しゅうしゅう しゅうしゅう しゅうしゅう しゅうしゅう しゅうしゅう しゅうしゅう しゅうしゅう しゅうしゅう しゅうしゅう しゅうしゅう しゅうしゅう しゅうしゅう しゅうしゅう しゅうしゅう しゅうしゅう しゅうしゅう しゅうしゅう しゅうしゅう しゅうしゅう しゅうしゅう しゅうしゅう しゅうしゅう しゅうしゅう しゅうしゅう しゅうしゅう しゅうしゅう しゅうしゅう しゅうしゅう しゅうしゅう しゅうしゅう しゅうしゅう しゅう | ;起勤                                                                      |                                                   | ×                                                                     |
| IBM SPSS S<br>ライセンスを                                                                                                    | Attistics の再起動時にライセン<br>に切り替え、今すぐ再起動します<br>キャンセル 再起動                     | vス交付方式を選択できます<br>すか?                              | •                                                                     |
| BM SPSS Statistics                                                                                                    |                                                                          |                                                   | >                                                                     |
|                                                                                                    | IBM SPSS Statis                                                          | stics のアクティ                                       | ブ化                                                                    |
| トライアルをアクティ<br>アク                                                                                                    | ブ化して、サブスクリブションを<br>/ティブ化します                                              | 許可コードまたはライ<br>用して:                                | イセンス マネージャ サーバーを使<br>アクティブ化します                                        |
| IBI                                                                                                    | Mid でログイン                                                                | 既存                                                | ライセンスの連用                                                              |
|                                                                                                    |                                                                          |                                                   |                                                                       |
| IBM SPSS Statistics アクティ                                                                                                    | ペーションの選択数についての詳細: [ <u>1</u> ]                                           | ・または<br>M SPSS Statistics の機能とモジュ・                | - <u>h</u> .                                                          |

Contact:

Academic Computing and Communications Center accc-software@cc.tsukuba.ac.jp

#### Use SPSS Commuter License

SPSS requires a connection to the campus network to start, but by checking out (borrowing) a license, you can use SPSS in places where there is no network connection

\* Borrowing is set up while connected to the campus network

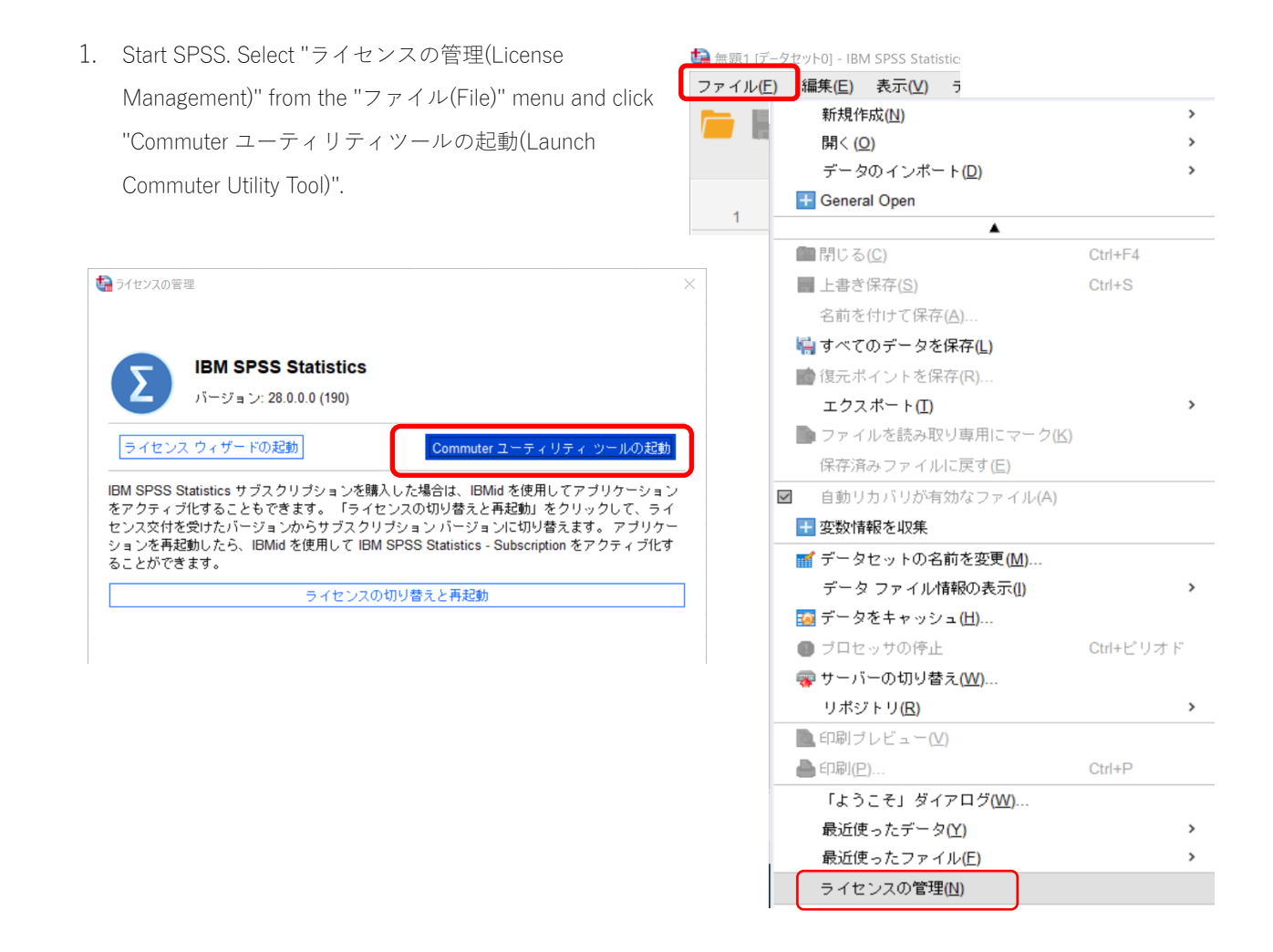

2. The Commuter utility screen will appear. Select "IBM SPSS Statistics...", which is the same as the version you are using, and click "Checkout". If the borrowing is successful, a red check mark will appear at the beginning of the string, and click "終了(Finish)". (The default is 3 days, but you can borrow for up to 7 days; to borrow for 7 days, change the period field from "3" to "7" and then click "チェックアウト(Checkout)").

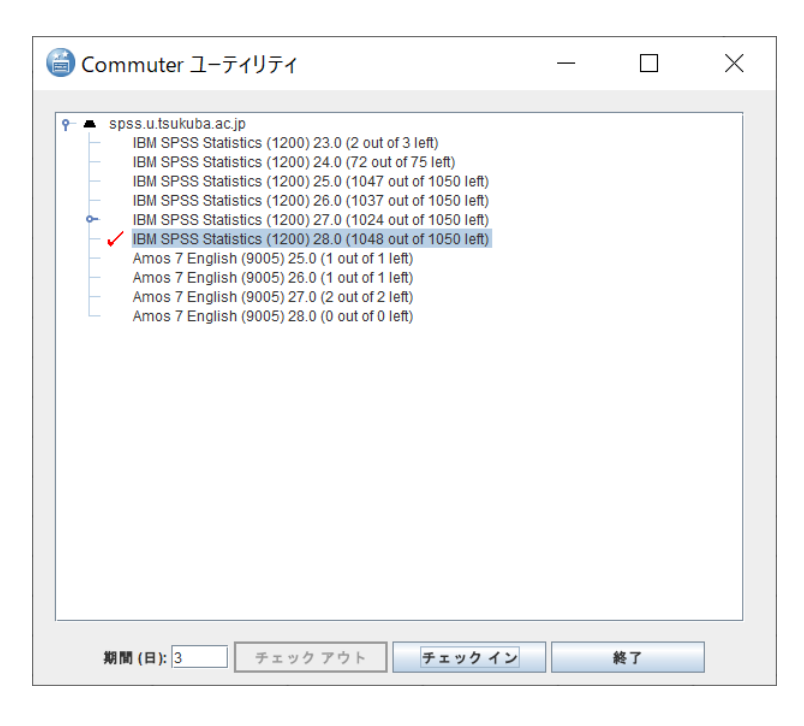

[再起動(Reboot)] is optional.

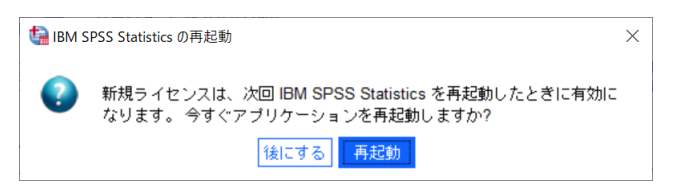

#### Reference

The borrowing period is limited to 7 days as the installation default. By changing the settings on the client PC in the following manner, it is possible to check out for a maximum of 30 days. However, even in this case, the period value must be explicitly changed at the time of checkout.

- 1. Open the commutelicense.ini file in the installation directory.
- Example: Local disk(C:) ▶ Program Files ▶ IBM ▶ SPSS Statistics
- 2. Replace the CommuterMaxLife value with 30.
- 3. Save the file and close it.

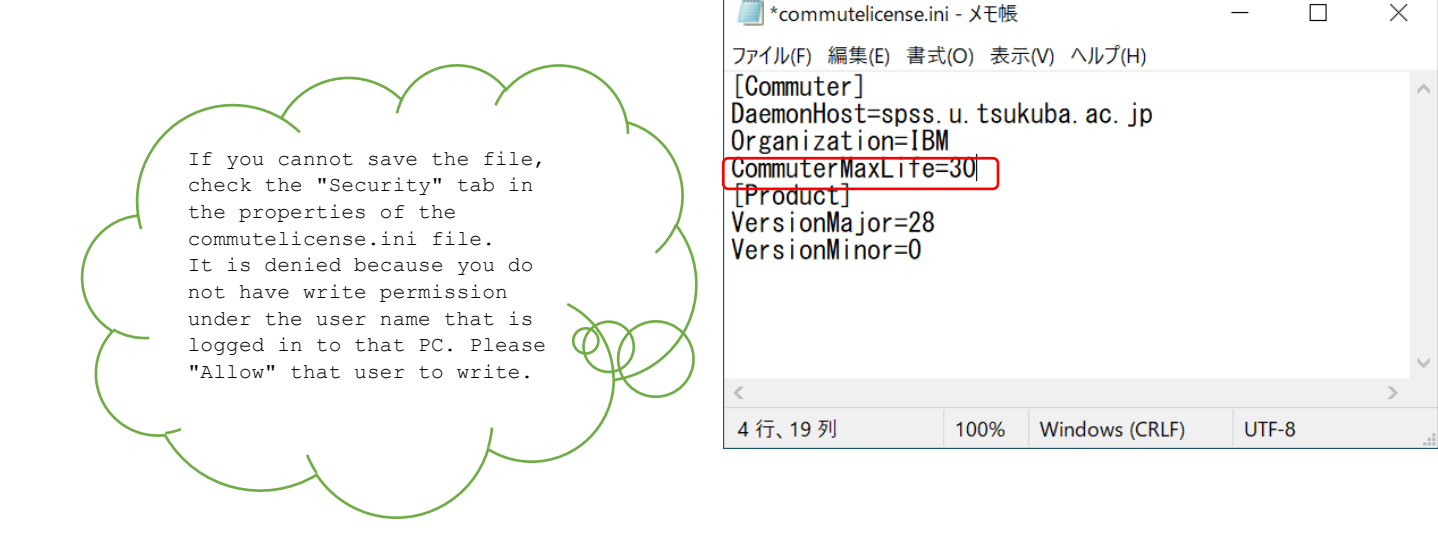